# The RS232 Communication Port

This Technical Information Publication describes the UPS communications port capabilities and the port pin connections. It provides information for software versions through 6.10 for FD and RD models and through 7.11 for ME and RE models.

### Introduction

The FERRUPS' sophisticated microprocessor monitors input and output power conditions, controls the unit's response to those conditions, and records significant responses. The microprocessor communicates with the user through the LED Status display lights and an audible alarm indicator. In addition, the user may communicate with FERRUPS directly and more completely by using the RS232 communications port. This port, standard on all units, is the gateway to the intelligent and interactive communication capabilities of the FERRUPS. These capabilities include the RS232 communications, the relay contacts and the Remote Emergency Power Off (REPO) feature. The figure below shows the FERRUPS unit and the external communications options or features, including CheckUPS software.

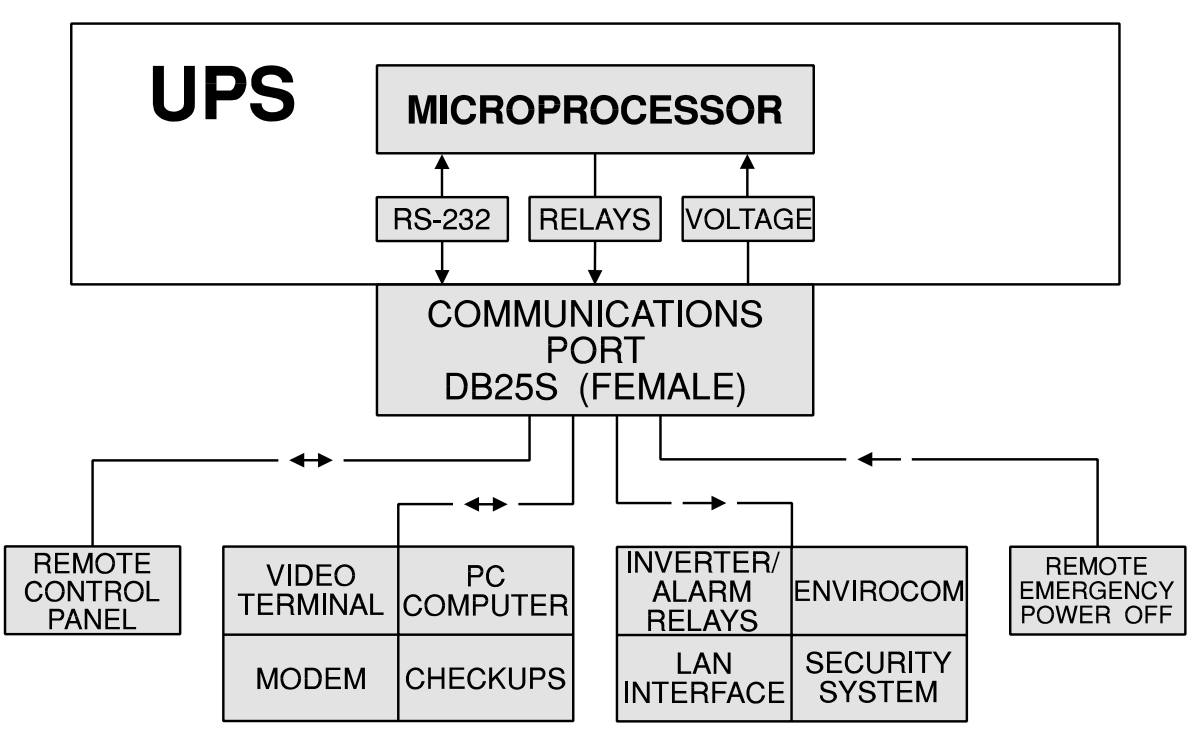

The RS232 Communication Port

## **Contents Index**

| 100 Communications Functions                                       |
|--------------------------------------------------------------------|
| 200 Communications Port Description                                |
| Figure 200 Communications Port Pin Description                     |
| 201 Deley Contest Information                                      |
| 201 Relay Contact Information                                      |
| 202 Remote Emergency Power Off                                     |
| 203 +12 Level                                                      |
| 204 RS232 Connections                                              |
| 300 RS232 Communications From a Terminal or Computer Console       |
| 301 RS232 Cable Connections to a Computer or Terminal              |
| Figure 301-1 Computer DB9 to UPS                                   |
| Figure 301.2 Computer DB25 to UPS                                  |
| $\mathbf{Figure 201.2 MODEM DP25 to UDS}$                          |
| 202 PS222 Technical Specification Summary                          |
| 202 Rs252 Technical Specification Summary                          |
| 303 Preparing to Communicate from a Computer, Terminal or MODEM    |
| 304 Console Prompts                                                |
| 305 Entering a Command from the Console                            |
| 306 Suspending Console Output                                      |
| 307 Alphabetical Summary of Available Console Prompts and Commands |
| 308 Password Information                                           |
| 309 Logs                                                           |
| 400 Control Panel                                                  |
| 500 EnviroComTM Land II Ontions                                    |
|                                                                    |
| 600 Changing Baud Rate                                             |
| Appendix A: Sample PLOT Commands                                   |
| Appendix B: Parameter Table                                        |
| Appendix C: Sample Printouts in Response to Terminal or            |
| Computer (Console) Commands                                        |
| Appendix D: Format of Data Output in Response to "F" Command       |
| Appendix E: Sample BASIC Terminal Emulation Program For            |
| Communicating with the UPS                                         |
|                                                                    |
| Index                                                              |

### **100** Communications Functions

The features described below are all available at the DB25S communications port located on the back of the UPS. All are available for use simultaneously as long as each feature is connected to the appropriate pins on the communications port. To use a combination of communications features, you must have a cable made to connect to the applicable pins. Read Section 200 for more information on the communications port.

#### **RS232 Full Duplex Communications**

A video terminal, a specially programmed personal computer (see Appendix E for program), or an optional remote control panel (RCP) is required for the RS232 communication feature. Your computer/terminal must have serial communication capability; computers must be capable of terminal emulation. An appropriate interface cable is required if you are using a video terminal or personal computer to communicate. See Sections 200 and 300 for more information.

The remote control panel comes complete with the cable and connector. Refer to the Technical Information Publication (TIP) that describes RCP operation.

The RS232 communication port permits changes in the UPS operating modes, metering calibration, alarm set points, battery charger settings and other functions. Regardless of the type of RS232 communication used, levels of communication access are secured by a password.

You can also use optional CheckUPS<sup>®</sup> software with your RS232 communication port to do an orderly shutdown of your equipment during a power outage, communicate with the UPS, monitor the UPS' operating status, do remote tests, or change UPS parameters.

#### **Relay Contacts**

The communications port is also the access point for the alarm relay and inverter relay contacts. These contacts can be used to activate an external alarm or indicator, and with an appropriate interface cable, control the shutdown of various computer networks. Refer to Section 201 for more information.

The optional environmental monitoring and communication devices (EnviroCom I and II) use the alarm and inverter contacts as an input source. The environmental monitoring option can communicate the status of alarm or inverter operation to a remote location via a telephone line. Refer to the TIP describing EnviroCom I and II operation for more information.

#### **REPO Feature**

The Remote Emergency Power Off (REPO) feature can be activated at the communications port. The REPO feature provides a way of quickly shutting off the UPS output when an external emergency power shutdown switch is turned off. See Section 202 for more information.

### **200** Communications Port Description

This section describes all the wiring connections which can be made at the UPS communications port and explains the function of each pin. Read this section if you are connecting any external terminal, computer or other optional device to the UPS.

**Do not attempt to use RS232 communications features before reviewing Section 300.** Figure 200 shows the pin functions on the UPS communications port.

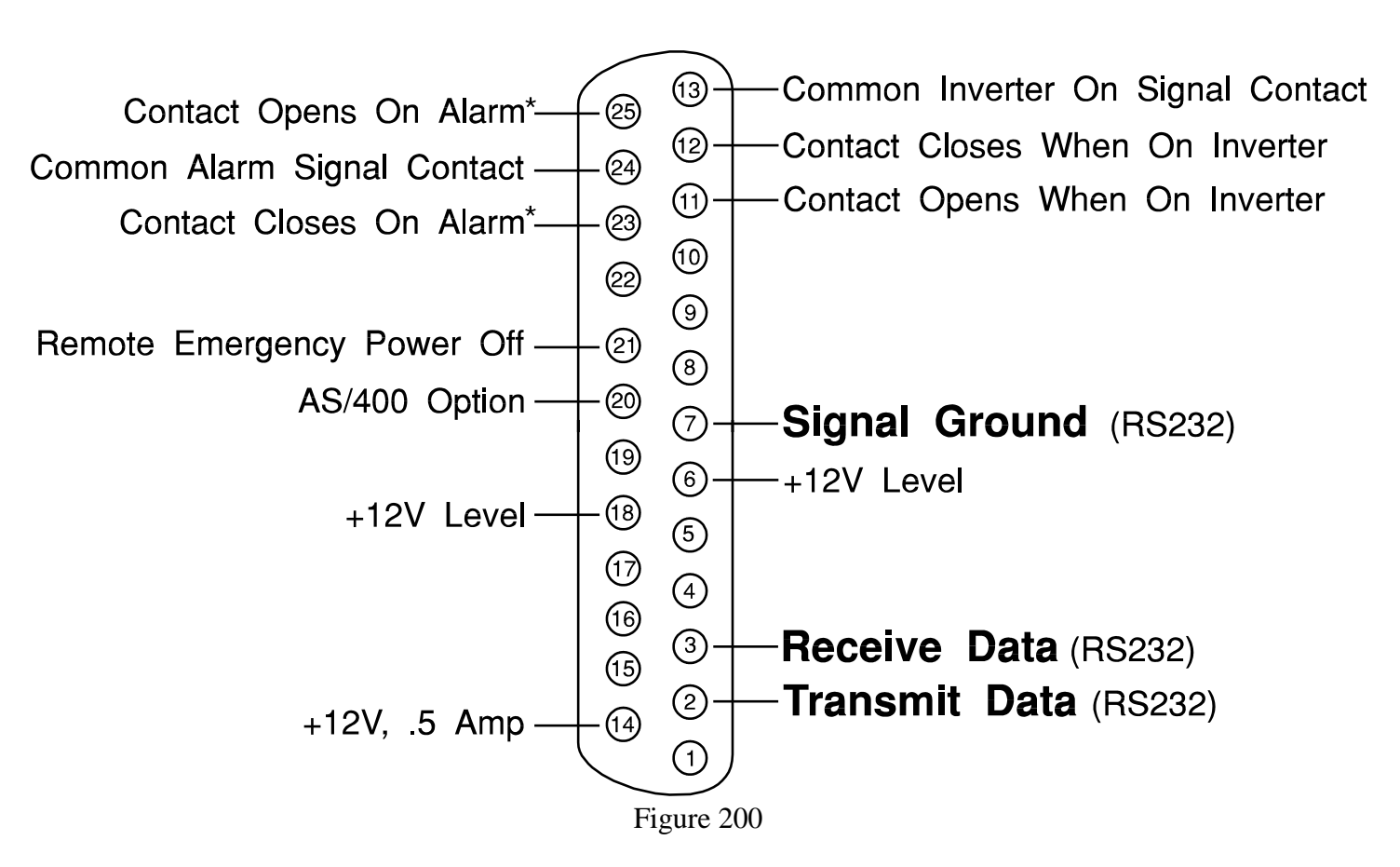

### **Communications Port Pin Descriptions**

\*Contact changes status when the UPS is turned off.

201 Relay Contact Information

The **Alarm Signal Contacts** are relay contacts (rated at 25 V AC/DC and 250 mA) that change state upon any alarm condition. Contacts that close on an alarm or when the UPS is turned off are available between pins 23 and 24. Contacts that open on an alarm or when the UPS is turned off are available between pins 24 and 25.

The **Inverter On Signal Contacts** are relay contacts (rated at 25 V AC/DC and 250 mA) that change state when the inverter turns on. Contacts that close on inverter operation are available between pins 12 and 13. Contacts that open on inverter operation are available between pins 11 and 13.

### 202 Remote Emergency Power Off

The **Remote Emergency Power Off** on pin 21 permits remote shutdown of the UPS. Computer rooms often include an external emergency shutdown switch that shuts down AC input power to all connected equipment. The emergency shutdown switch will stop AC input to the UPS (if the UPS input power is supplied through the emergency shutdown switch). However, without the REPO feature, the UPS will continue to provide AC output power to protected equipment until its batteries are depleted.

The UPS Remote Emergency Power Off feature shuts off AC output from the UPS to the protected equipment when the computer room emergency shutdown switch is activated. To shut down AC output, the external emergency shutdown switch must have a set of contacts which apply the +12 VDC level on pin 6 (or on pin 18) to pin 21. A momentary connection will shut down the UPS output and start the Shutdown Activated alarm. If this 12 VDC level remains connected to pin 21, the UPS cannot be restarted to provide AC output power. To start the UPS, break the connection between pins 6 and 21 (or between pins 18 and 21). Then, change the system mode at the keypad to restart.

The Remote Emergency Power Off operates differently in units with higher software versions. (To find your unit's software version, display parameter 40.)

#### Units with 6.07 or 7.05-7.06 Software

When the Remote Emergency Power Off feature has been activated, parameter 48 determines whether the UPS will shut down immediately or after a delay. If parameter 48 is set to 2>No (its default value), the UPS will shut down immediately. If parameter 48 is set to 1>Yes, parameter 39, EPO Delay, determines the number of seconds from the time the REPO switch is activated until the UPS shuts down. After the shutdown, units with a keypad and units communicating with a terminal will display "Shutdn Activated."

To start the UPS, break the connection between pins 6 and 21 (or between pins 18 and 21) at the RS232 port. Then, change the system mode at the keypad to restart.

Automatic Restart: To permit the UPS to restart automatically following a REPO shutdown, set parameter 48, EPO Rst, to 1>Yes. Then, when the connection between pins 6 and 21 (or 18 and 21) is broken, the UPS will restart if AC input line is present and the DC battery voltage is above the low battery figure. The default value for parameter 48 is 2>No; the UPS will not restart automatically if parameter 48 is set to 2>No.

#### Units with 6.08 or 7.07 and higher Software

Parameter 48, EPO Mode, determines how the Remote Emergency Power Off will operate. This parameter has three settings:

- 0 The UPS will shut down as soon as the Remote Emergency Power Off signal has been applied. (The UPS will not delay shutdown.)
- 1 The UPS will shut down after the number of seconds shown in parameter 39. (Normally parameter 39 is set to 20 seconds.) After 60 seconds, the UPS will automatically restart if the input line voltage is acceptable and the connection between pins 6 and 21 (or 18 and 21) has been broken at the RS232 port.
- 2 The UPS will only shut down if it is running on inverter. When the UPS runs on inverter, it delays shutdown 20 seconds (or the number of seconds shown in parameter 39). After 60 seconds, the UPS will automatically restart if the input line voltage is acceptable and the connection between pins 6 and 21 (or 18 and 21) has been broken at the RS232 port.

### 203 +12 Level

The +12 Level is on pins 6 and 18 and is a voltage suitable for setting an external logic level 1. This may be used to set a fixed input logic level on an external device. This voltage is present any time the UPS is operating.

Pin 14 has +12 Volts DC at .5 ampere available. This 12-volt DC source is for BEST option use only. Do not use it for setting a logic level, and do not connect it to any external terminal or other device.

#### 204 RS232 Connections

Standard RS232 connection points are found on Pin 7 (signal ground), Pin 3 (receive data), and Pin 2 (transmit data). See Section 300 for detailed information on RS232 communications capabilities.

### 300 RS232 Communications From a Terminal or Computer Console

Pins 6, 10, 11, 12, 13, 14, 18, 21, 22, 23, 24 and 25 on the UPS communications port are for diagnostic or BEST option use only. Do not connect these pins to the EXTERNAL DEVICE (terminal, computer, etc.) via the RS232 (communications) port. See Section 200 for more pin information on the other communications functions.

**DO NOT USE 25 CONDUCTOR STRAIGHT THROUGH CABLE.** The communications port has some pin connections which are for use with options other than the standard RS232 connections.

Connect the UPS RS232 interface to the external terminal or computer according to one of the connection diagrams in Section 301. Construct your own high-quality shielded cable using the applicable wiring diagram.

#### **IMPORTANT INFORMATION**

The signal ground, which is connected to Pin 7 on the computer or terminal through the cable, acts as the reference ground for the other RS232 signals. Within the UPS there is no connection between protective (chassis) ground and the signal ground. Although the computer or terminal may or may not have these two signals common, they <u>must</u> <u>not</u> be connected together when the terminal or computer is connected to the UPS. Any jumper connection between Pin 7 (signal ground) and Pin 1 (chassis ground) should be removed prior to connecting the unit to the UPS. See the RS232 cable connection diagrams in Figures 301-1 and 301-2.

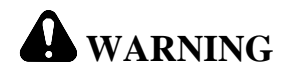

Do not make connections to the RS232 communications port if the UPS is connected to a positive ground battery system. The RS232 ground must be isolated or equipment damage will result. For assistance, call BEST's Technical Support Center at 800-356-5737 or call your local BEST office.

### 301 RS232 Cable Connections to a Computer or Terminal

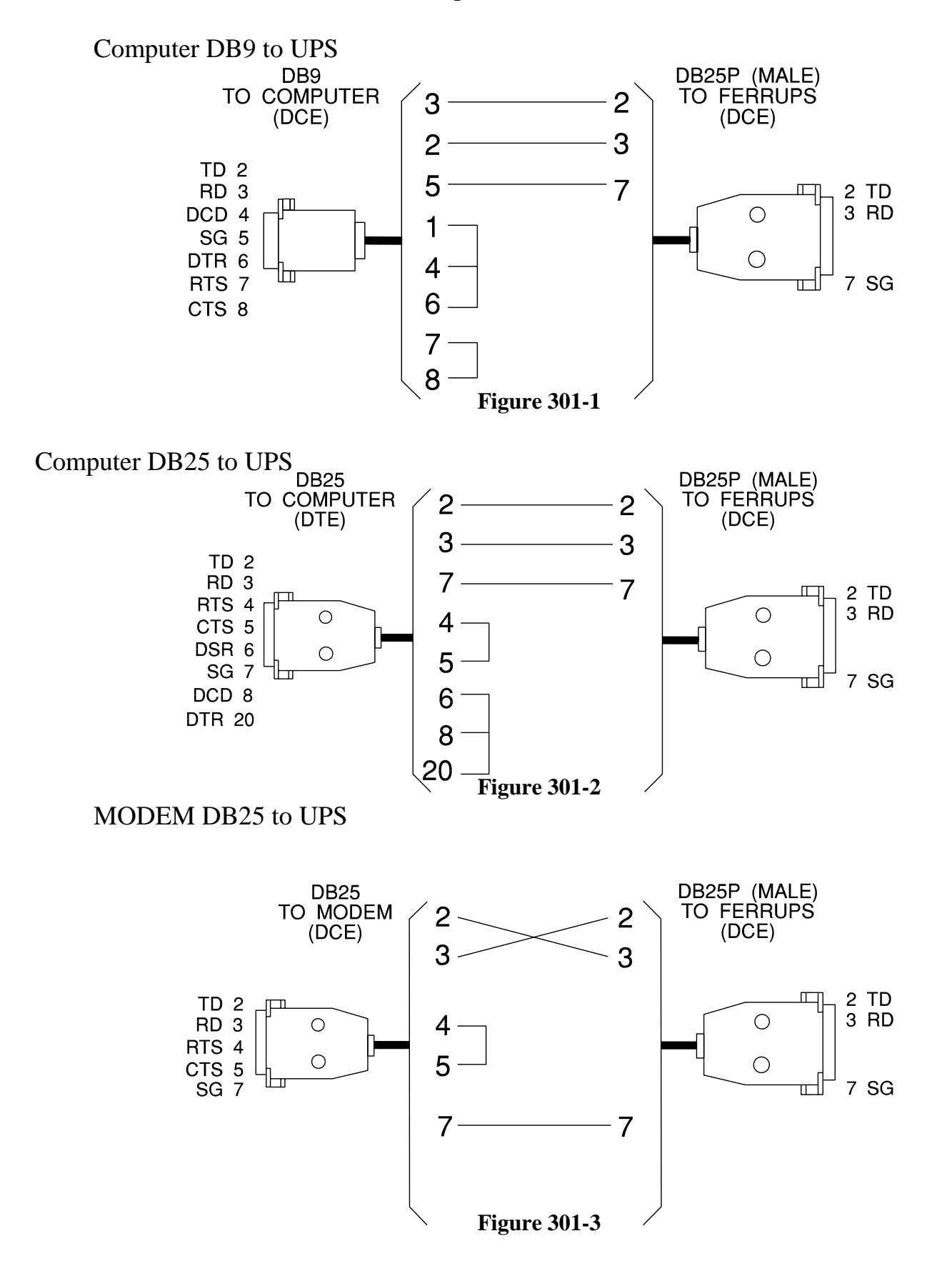

### 302 UPS RS232 Technical Specification Summary

| CONNECTOR: | 25 pin D (female) wired as DCE.                                                                                                    |
|------------|----------------------------------------------------------------------------------------------------|
| FORMAT:    | ASCII 8 Data bits. 1 stop bit.                                                                                                    |
|            | Most Significant Bit set to 0.                                                                                                    |
| BAUD RATE: | 300, 1200, 4800, or 9600 selectable. (Contact BEST's Technical Support to change BAUD if you cannot communicate with the UPS at the factory setting of 1200 BAUD.) |
| PARITY:    | None.                                                                                                    |
| DUPLEX:    | Full.                                                                                                    |

### 303 Preparing to Communicate from a Computer, Terminal or MODEM

The computer or terminal must provide a mechanism that sends commands typed on a keyboard to the UPS and sends responses to the user's CRT screen. This is easy with a standard terminal because a terminal is dedicated to this function. However, if you are connecting a computer to communicate with the UPS, the computer must be capable of terminal emulation. Programs are often included with the computer or the purchase of a serial interface card. Before using an emulation program, you must often set such things as BAUD rate and data format. Some computers do this with hardware (switches), and others with software (such as MODE COM1:1200 N, 8, 1 for MS-DOS users).

To proceed, you must install the UPS according to instructions in the User's Manual and the Installation Manual. The computer or terminal should receive its AC line input from the UPS. Connect the RS232 cable (with pin connections wired as shown in Figure 301-1 or 301-2) between the UPS and the terminal or computer. You can then switch on the terminal/computer and (if necessary) start the terminal emulation program. When you first switch the computer/terminal on, the UPS will send a sign-on message followed by a prompt after a few seconds. Press RETURN a few times to make sure that the UPS responds to keyboard input.

MODEM Use: The MODEM should be configured (via dipswitch or other means) to ignore the state of all RS232 lines except RxD and TxD. Many modems use Pin 20 as a reset (DTR). See Figure 301-3.

**NOTE:** The sending of result codes must be disabled on the modem attached to the UPS. If you do not disable result codes, communication will be inconsistent.

As shipped, the UPS is set up for serial communication at 1200 BAUD using 8 data bits per character, one stop bit and no parity. The UPS echoes all characters sent to it; therefore, the computer or terminal should be operated full duplex. All alphanumeric data transmitted by the UPS is sent in uppercase, seven bit ASCII with the eighth most significant bit (MSB) set to 0. The UPS strips the MSB of data received. (When the UPS echoes characters, lowercase characters are converted to uppercase).

#### 304 Console Prompts

The Command Processor prompt (=>) indicates that the UPS is ready to accept a command input from the console device. The prompt varies according to the password level present in the system. All prompts are preceded by a carriage return (ODh)\*, linefeed (OAh) sequence. Refer to Section 308 for more information on passwords and access codes. To enter a password, see the information on the "PW'n" command in Section 307.

| =>      | Normal Command Processor prompt        |
|---------|----------------------------------------|
| User => | Indicates presence of User Password    |
| Serv => | Indicates presence of Service Password |

### 305 Entering a Command from the Console

The Command Processor echoes each character typed at the input line, meaning that the console should be set for FULL DUPLEX operation. Some simple editing of the input line is supported. A backspace (O8h)\* or CTRL-H may be typed to delete the last character entered. A CTRL-X (18h) may be typed to cancel the entire input line. All commands must be followed by a carriage return (ODh). Commands may be entered in upper- or lowercase. See Section 307 for a summary of prompts and commands.

\*Entries in () are hexadecimal code.

### 306 Suspending Console Output

To stop and start the display scroll, use the XON/XOFF software handshake feature to suspend the output to the console. This is particularly useful with commands such as PARAM that output more than one "screen" of information. Simply type CTRL-S to stop the console output for about one minute, and CTRL-Q to resume. One minute after you send a CTRL-S, communications will resume. **Remember to resume communications with a CTRL-Q before exiting the communications program or turning off the terminal.** 

307 Alphabetical Summary of Available Console Prompts And Commands

| FERRUPS Help Menu NO<br>U | NO<br>U | indicates no password required to enter command.<br>indicates user password required. See PW in the table that starts on<br>the next page. |
|---------------------------|---------|----------------------------------------------------------------------------------------------------|
|                           | S       | indicates service password required. See PW in the table that starts on the next page.                                                     |

[ ] indicates an optional command; < > indicates replace with an appropriate value. See Format information or the examples that accompany commands.

Entering one of the following commands at the console or terminal will display the information listed.

Passwords restrict access to the UPS Control and Program modes. See Section 308 for PW information.

| PW Level | Command                                                 | Description                                                                                                    |  |  |
|----------|---------------------------------------------------------|----------------------------------------------------------------------------------------------------|--|--|
| NO       | A or ALARM                                              | Lists the currently active alarm(s).                                                                                                    |  |  |
| NO       | AHELP                                                   | Lists all alarm messages, along with status and letter code and Morse<br>code for each. Format:<br><u>*Alarm</u> <u>Ltr</u> <u>Morse Code</u><br>*Low Battery <u>A</u> • -<br>(Alarm codes A-P are listed.)<br>The "*" in the first column is present only if the alarm is currently active.                                                                                |  |  |
| NO       | ALOG                                                    | Displays alarm log. See Section 309 for more information.                                                                                                    |  |  |
| NO       | AMASK                                                   | FD units with 6.08 or higher software only. Enables and disables alarms. To display whether alarm is enabled, type AMASK, a space, and the alarm letter. To enable or disable the alarm, type AMASK, the alarm letter and + to enable the alarm or – to disable it. <u>Example:</u> To display whether Alarm A is enabled, type AMASK A. To enable Alarm A, type AMASK A +. |  |  |
| S        | ATEST                                                   | Invokes user test alarm (alarm code J). ATEST C cancels user test alarm.<br>If optional CheckUPS <sup>®</sup> software is in use, UPS may shut down after two<br>minutes on this alarm when running on inverter. Check CheckUPS<br>software documentation.                                                                                                    |  |  |
|          | ATEST C                                                 | Cancels user test alarm.                                                                                                    |  |  |
| NO       | AUTOLOG S 1 <"String"><br>and<br>AUTOLOG R 1 <"String"> | <ul> <li>7.11 and higher software only. Typing AUTOLOG alone shows the current values for Search 1 (S 1). Response 1 (R 1), Search 2 (S 2), and Response 2 (R 2).</li> <li>Using both commands allows the UPS to automatically log on to the host system that it is connected to.</li> </ul>                                                                                |  |  |
|          |                                                         | To instruct the UPS to recognize the host system's search string, enter AUTOLOG S 1 <"String">, where "String" is the exact string that the host system uses to search for a UPS.                                                                                                    |  |  |
|          |                                                         | To instruct the UPS to respond to the search string, enter AUTOLOG R 1 <"String">, where "String" is the response that the host system uses to identify a UPS. To add a carriage return to the end of the string, end the string with ^M.                                                                                                    |  |  |
|          | AUTOLOG S 2 ["String"]<br>and<br>AUTOLOG R 2 ["String"] | Example: If the host system sends the string "PLEASE LOG IN" to<br>search for a UPS and requires the response string "UPS SYS 1^M" to<br>recognize the UPS, enter AUTOLOG S 1 "PLEASE LOG IN" and<br>AUTOLOG R 1 "UPS SYS 1^M".                                                                                                    |  |  |
|          |                                                         | AUTOLOG R 1, which are described above.                                                                                                    |  |  |

| PW Level | Command              | Description                                                                                                    |  |
|----------|----------------------|----------------------------------------------------------------------------------------------------|--|
| U        | BTEST                | Performs battery test over a period of several minutes. This test automatically<br>runs the inverter test and runs the inverter for one minute. The test will end<br>automatically, then the "Batt Test Done" message will appear. An alarm will<br>sound if the unit does not pass the test. |  |
| NO       | CLRPW                | See PW to set passwords. CLRPW removes the password level; it resets password level to 0 or none.                                                                                                    |  |
| NO       | DATA                 |                                                                                                    |  |
|          | DATA X               | Outputs AC line and reference table at time of last Inverter start.                                                                                                    |  |
|          | DATA R               | Output of present reference table.                                                                                                    |  |
|          | DATA L               | Output of present AC line samples.                                                                                                    |  |
|          |                      | DATA is a generic 64 point ASCII output for use with external plot programs.                                                                                                    |  |
|          | DATA 1               | AC output voltage.                                                                                                    |  |
|          | DATA 2               | AC input voltage.                                                                                                    |  |
|          | DATA 3               | AC output current.                                                                                                    |  |
|          | DATA 4               | DC input current.                                                                                                    |  |
|          |                      | Generic 32 point ASCII output for use with external plot programs. Three data numbers can be entered at the same time; however, Data 2 can only be entered alone.<br>Example: DATA 1 3 4                                                                                                    |  |
| NO       | D or DISPLAY         | Display function. Format: D [ <start#> <end#>].<br/>Example: D 1 12</end#></start#>                                                                                                    |  |
| NO       | DATE or TIME         | Displays system time and date.                                                                                                    |  |
| NO       | F                    | Returns 80 characters of fixed-field status information for use with programs that monitor the UPS state. See Appendix D for details.                                                                                                    |  |
| NO       | H or HELP            | Displays list of available console commands (this list).                                                                                                    |  |
| NO       | I or IDENTIFY        | Displays copyright message, software version and model number.                                                                                                    |  |
| U        | ID                   | Displays unit ID.                                                                                                    |  |
| S        | ID [ <id>]</id>      | Changes unit ID. Up to 16 characters can be entered.<br><i>Example: ID MICRO</i>                                                                                                    |  |
| NO       | ILOG                 | Displays inverter log. See Section 309 for more log information.                                                                                                    |  |
| U        | ITEST                | Performs inverter test. Test will end automatically.                                                                                                    |  |
| NO       | L or LOG             | Prints both alarm and inverter logs.                                                                                                    |  |
| U        | OFF [ <time>]</time> | Timed shutdown facility (time is in seconds). Allows operator to conduct shutdown of computer and then the UPS from the computer console. <i>Example: OFF 60</i>                                                                                                    |  |

| PW Level | Command                | Description                                                                                                    |  |
|----------|------------------------|----------------------------------------------------------------------------------------------------|--|
| U        | OFF [ <time>] A</time> | Timed shutdown facility with auto restart when power returns.                                                                                                    |  |
| U        | OFF C                  | Cancels timed shutdown.                                                                                                    |  |
| NO       | P or PARAM             | Displays list of system parameters. See Appendix B for detailed listing.                                                                                                    |  |
| NO       | PLOT                   |                                                                                                    |  |
|          | PLOT X                 | Outputs AC line voltage and AC reference table voltages at time of last inverter startup point.                                                                                                    |  |
|          | PLOT R                 | Reference table.                                                                                                    |  |
|          | PLOT L                 | Present AC line samples.                                                                                                    |  |
|          |                        | 64-point ASCII plot for use with terminals. See Appendix A for sample PLOTs.                                                                                                    |  |
|          | PLOT 1                 | AC output voltage.                                                                                                    |  |
|          | PLOT 2                 | AC input voltage.                                                                                                    |  |
|          | PLOT 3                 | AC output current.                                                                                                    |  |
|          | PLOT 4                 | DC input current.                                                                                                    |  |
|          |                        | 32-point ASCII plot for use with terminals. Two plots (1, 3, or 4) can be<br>entered at the same time; however, Plot 2 can only be entered and shown<br>alone.<br>Example: PLOT 1 3<br>See Appendix A for sample PLOTs.                                                                                                    |  |
| NO       | PR or PROGRAM          | Enters "program" mode, where parameters can be set if password permits.<br>Format: PR <par.#> <value>.</value></par.#>                                                                                                    |  |
|          |                        | To change the time, parameter 0, to 8:15 a.m.: <i>Example: PR 0 815</i>                                                                                                    |  |
|          |                        | To change to 1:30 p.m.: <i>Example: PR 0 1330</i>                                                                                                    |  |
| NO       | PW[ <n>]</n>           | To enter a password, enter PW and a 1-4 digit number (with no spaces). If the number matches one of the internally stored passwords, that password level will be activated. It can be removed with the CLRPW command or simply by entering "PW" without a #. The USER password is 377. The SERVICE password is 2639.<br><i>Example: PW377</i> |  |
| U        | SHUTUP                 | Disables audible alarm.                                                                                                    |  |
| NO       | SMODE [ <mode>]</mode> | Displays and optionally changes system mode. Typing SMODE with no parameter displays the current system mode (Off, Auto, LnCond or InvRun). Typing a single character will then specify a new system mode: F=Off, A=Auto, L=LnCond, I=InvRun. <i>Example: SMODE A</i> (changes mode to AUTO).                                                 |  |
| NO       | S or STATUS            | Displays date, time and system status. System mode, Alarm enable on/off, and inverter status are shown. Alarms, if any, appear next. Parameters 0 through 9 and 11 (.) are then displayed.                                                                                                    |  |
| U        | UNSHUTUP               | Enables audible alarm.                                                                                                    |  |

### **308** Password Information

You can set up the Control mode so that a user password is required to turn the system off or on (or perform some other control functions) from the remote computer or terminal. You can also set the Control mode so that no password is needed to perform some control functions. This restriction can be applied or removed by someone who knows the service password. For more information refer to Parameter 80 in the Parameter Table, Appendix B.

Refer to the PW command in Section 307 for instructions on entering the user or service password.

The User Password is 377.

The Service Password provides access to control and program Parameters. It is 2639.

Parameters and their Password levels are in the Parameter Table in Appendix B. The password levels determine whether the parameters may be altered by the user or are limited to service use only.

#### 309 Logs

The inverter and alarm logs record events so they can be checked later. Both logs contain such information as time, date and type. See Section 307, Summary of Available Console Prompts and Commands, for more information on how to display the logs.

309-1 Inverter Log

When you type ILOG, you will see:

=>ILOG

| 02/05     | 14:32            | 00:11:10                | L *              |
|-----------|------------------|-------------------------|------------------|
| Month Day | Time             | Hours; minutes; seconds | Inverter code    |
| Inv.      | Inverter has run |                         | (See list below) |
| Start     |                  |                         |                  |

\*Indicates condition still exists when displayed from terminal only. (Seconds displayed from terminal only.)

#### **Inverter Log**

| С | Battery Test | (indicates battery test has activated inverter) |
|---|--------------|-------------------------------------------------|
| В | Brownout     | (indicates AC input voltage low)                |
| L | Line Loss    | (indicates inverter started due to line loss)   |
| Μ | Manual       | (indicates inverter was started manually)       |
| F | Frequency    | (indicates AC input line frequency high or low) |
| R | Reset        | (indicates DC reset)                            |

309-2 Alarm Log

The other log is the Alarm log It is recorded parameter 25.

When you type ALOG, you will see:

Time

#### =>ALOG

02/05 10:17 00:01:26 B\*

Hours; minutes; seconds alarm has sounded.

Alarm Code (See codes below.)

\*Indicates condition still exists when displayed from terminal only. (Seconds displayed from terminal only).

#### **Alarm Audio Code**

- A - Low Battery
- $B \bullet \bullet \bullet$ Near Low Battery $C \bullet \bullet$ High Battery $D \bullet \bullet$ Low Run Time Left $E \bullet$ Low AC Out
- $F \bullet \bullet \bullet$  High AC Out
- G - Output Overload
- $H \bullet \bullet \bullet \bullet$  High Ambient Temp

- I ● Heatsink Overtemp
- $J \bullet - User Test$
- $K \bullet Reserved$
- $L \bullet \bullet \bullet$  Check Cooling
- M – Check Battery
- N • Check Inverter
- O – Memory Check
- $P \bullet - \bullet$  Shutdown Activated

### **400 Control Panel**

The control panel is standard on FD and RD units and optional on ME and RE units; additional panels may be ordered for FD units as options. The control panel adds great flexibility of application to MICRO-FERRUPS units. The control panel is about the size of a pocket calculator; it has a 16-character keypad, vacuum fluorescent display, three status lights and audible alarm. It operates at a baud rate of 1200.

The control panel is especially helpful where the UPS is some distance from the operator. It provides the operator with nearly the same communications capability that a computer terminal would provide. This is a real asset when space is at a premium.

Working with a MICRO-FERRUPS UPS, the control panel can display AC input and output voltages, load VA, battery voltage, AC current out, line frequency and other vital power parameters. In addition, when the AC line power fails, it's reassuring to know the projected run time available on the battery. The control panel also provides an audible alarm when there is an alarm on the UPS.

**Refer to the TIP that describes Remote Control Panel operation for additional information.** The control panel that is standard on FERRUPS units is described in the FERRUPS' User's manual.

Of course the control panel permits operating mode changes and even allows the adjustment of alarm and other set points. This is especially helpful with unusual line voltage problems.

### **500** EnviroCom<sup>TM</sup> I and II Options

This section describes the **EnviroCom I** and **EnviroCom II** options for FERRUPS uninterruptible power systems. Both EnviroCom units will work with any FERRUPS unit with alarm contacts (alarm contacts are standard on all FERRUPS models.)

EnviroCom I and EnviroCom II give the FERRUPS the ability to send messages in case of an alarm condition, and both permit calling in to check on the FERRUPS' alarm conditions and operation. In addition, EnviroCom I and EnviroCom II can provide the following information on your office environment via your telephone line:

- 1. Monitors whether your electricity is on.
- 2. Monitors whether the temperature at the EnviroCom's location is within the limits that you have preset.
- 3. Monitors FERRUPS alarm condition. The UPS' "Alarm" relay contacts can activate the EnviroCom when there is an alarm condition.
- 4. Monitors two other conditions of your choice, such as basement water level, a door opening, or the temperature at a remote location.

EnviroCom I and II can make you aware of problems in the following ways:

- 5. Will automatically call you or any one you designate and state what the problem is in **ENGLISH**. Up to four parties will be called in sequence until the warning message is received and acknowledged.
- 6. Allows you to call your unattended home or office from any telephone anywhere; EnviroCom will state the status of every monitored condition.
- 7. Allows you to "listen" to your home or office through its built-in microphone. You may be able to identify which UPS alarm is on by listening for the alarm code letter. This will only work if the EnviroCom is near the UPS.
- 8. Battery Backup EnviroCom uses a battery backup so that the unit will operate fully for up to 15 hours if the power fails.

#### EnviroCom I

EnviroCom I also offers these features:

- 1. Monitors unusual audible sounds such as smoke alarm or burglar alarm.
- 2. Automatic Dialer Up to four frequently called telephone numbers can be automatically dialed.
- 3. Time States the correct time in **ENGLISH** at your command.
- 4. Temperature States the temperature in **ENGLISH** at your command.

#### EnviroCom II

EnviroCom II includes a **built-in 1200 baud modem** that lets you

- 1. Control the FERRUPS from a remote computer or terminal.
- 2. Set the EnviroCom II to automatically transmit a data message to a remote computer.

### **600 Changing Baud Rate**

If you are going to use a terminal or computer that uses a baud rate other than 1200, you must change the UPS baud rate from 1200 to the desired value. Optional values for baud rate are 300, 1200, 4800, and 9600. Important Note: If you are using the optional Remote Control Panel, it will not operate if the baud rate is changed from 1200.

If you have connected a terminal or computer console to the RS232 port and are communicating with the UPS, changing the baud rate is simple.

For example, to change to a baud of 300:

Refer to Section 307 (Summary of Available Console Prompts And Commands) to enter the PROGRAM mode; then, change Parameter 78 from "2>1200" to "1>300."

If you cannot communicate with the FERRUPS via the RS232 port, contact BEST's Technical Support for instructions on how to change the baud rate.

## **Appendix A: Sample PLOT Commands**

PLOT x

#### diag=>plot x

Inverter Transfer Plot - Jun 14, 08:09 Type L + - Line sample, x - Reference sample,  $\star$  - Both

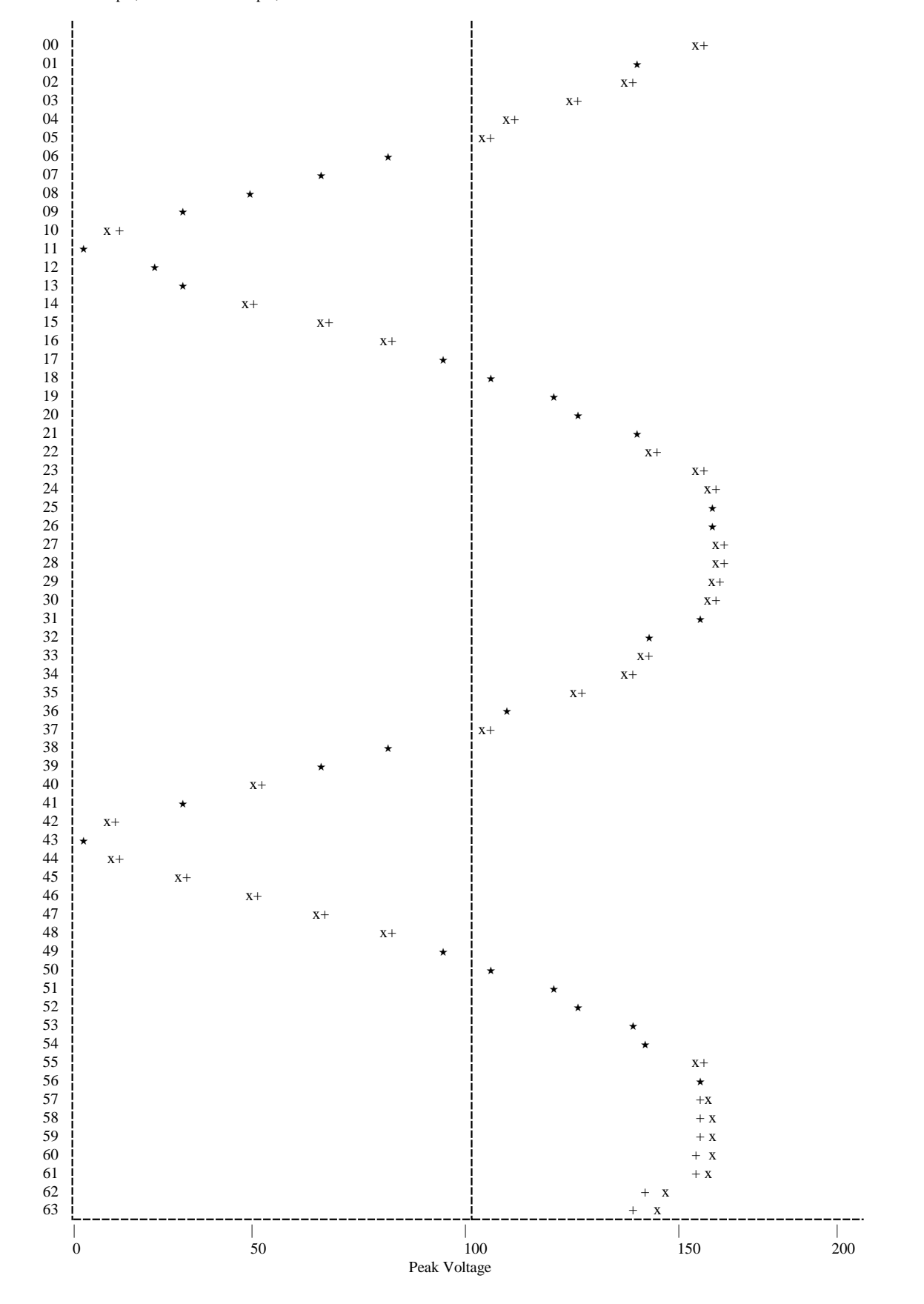

PLOT r

Diag =>plot r Reference Table Plot - Jun 14, 09:01:01

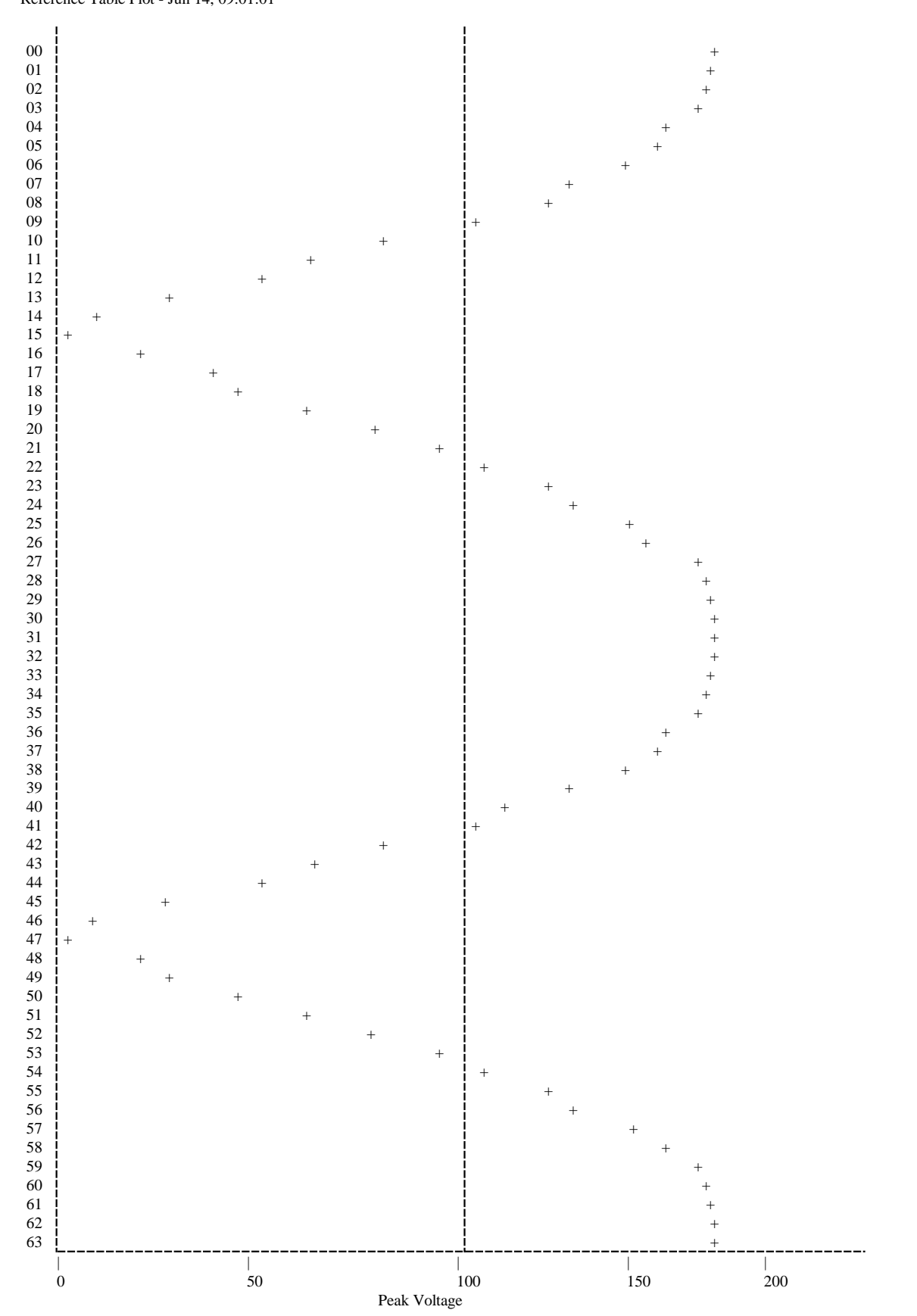

### PLOT 1

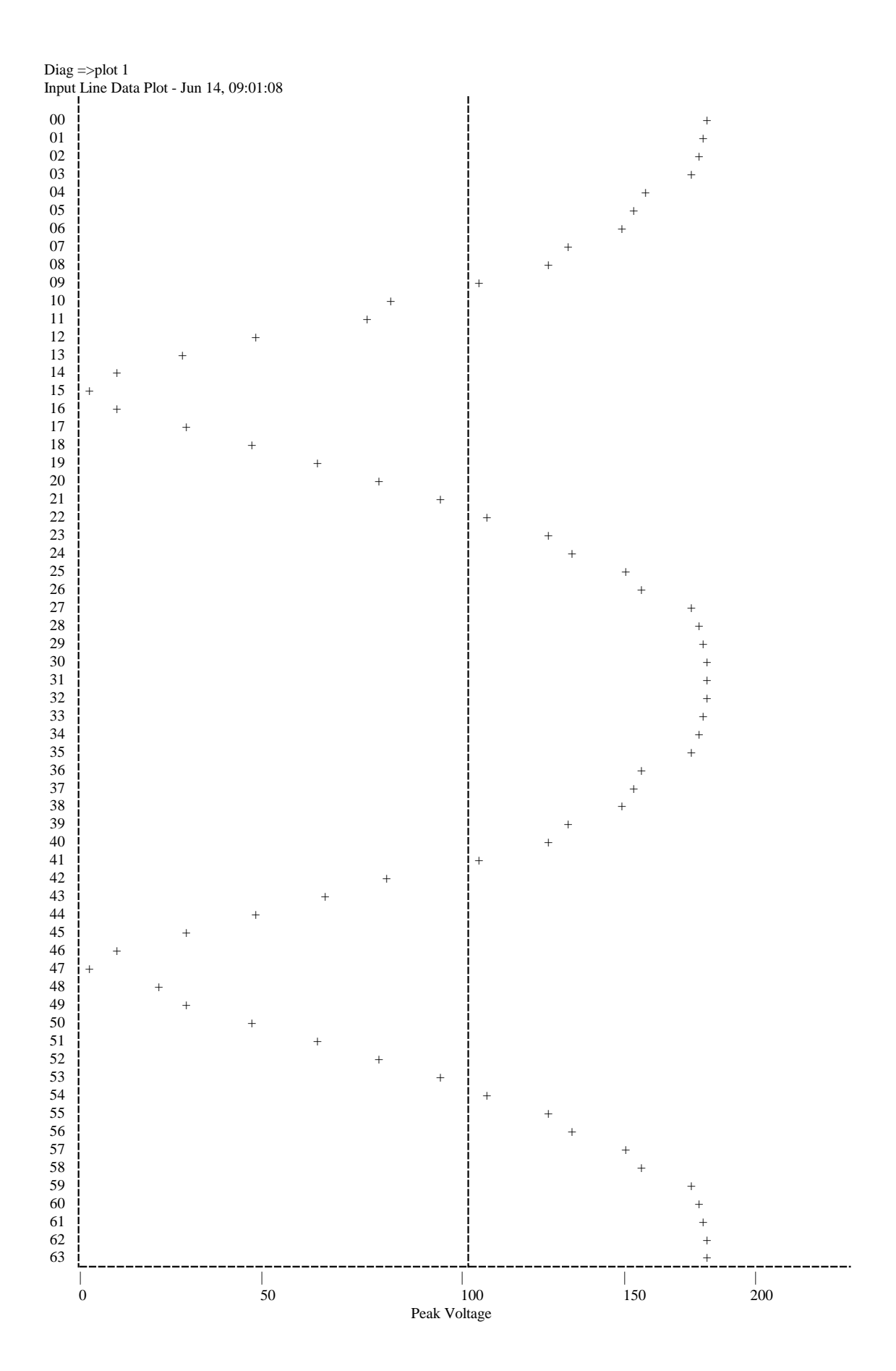

### **PLOT 2 & 3** Diag =>plot 2

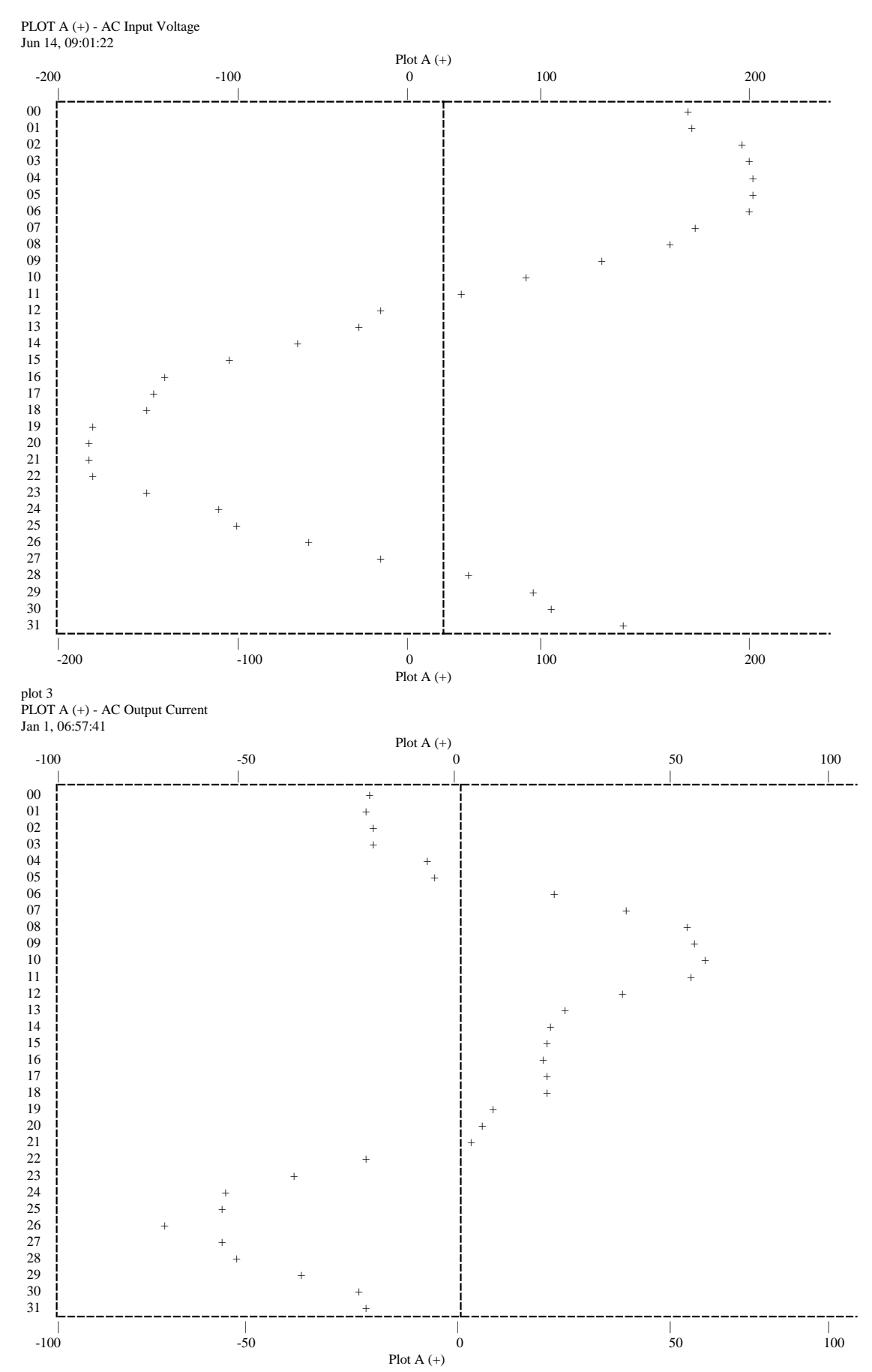

PLOT 4

PLOT 13

Diag =>plot 4 PLOT A (+) - Battery Current Jun 14, 09:01:34

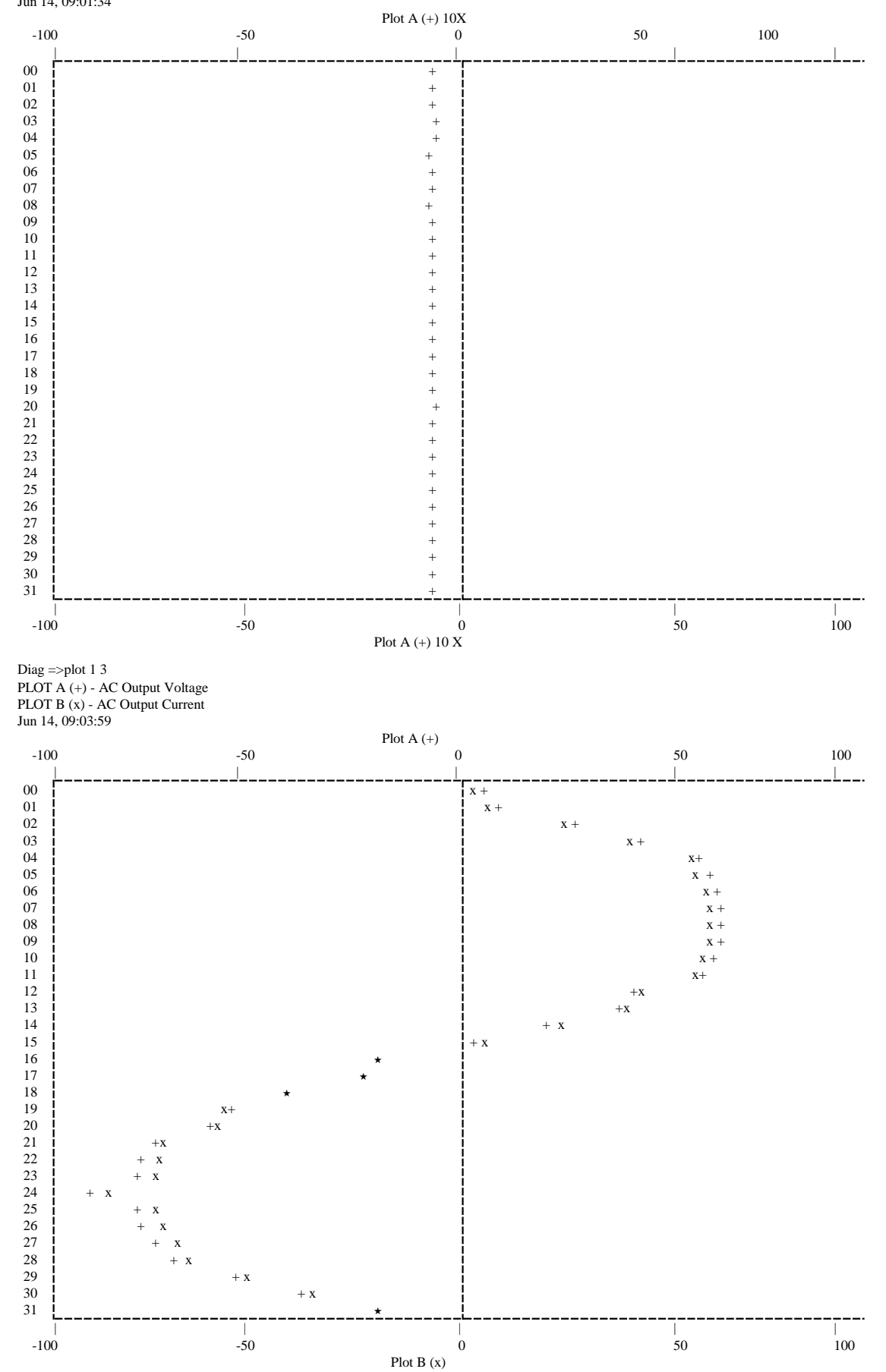

### MICRO-FERRUPS/FERRUPS Help Menu

- U Indicates user password required.
- S Indicates service password required.
- NC Indicates no change permitted.

Passwords restrict access to the UPS Control and Program modes. See Section 308 for PW information.

Sample display readings are for a FD4.3KVA with 240 VAC input and may vary with operating voltages, line frequency, and load.

| PARAMETER<br>NUMBER | SAMPLE<br>DISPLAY           | DESCRIPTION                          | RANGE                                                                                                    | PASSWORD<br>REQUIRED<br>TO CHANGE |
|---------------------|-----------------------------|--------------------------------------|----------------------------------------------------------------------------------------------------|-----------------------------------|
| 0                   | Time 07:04 am               | System Time.                         | 0000-2359                                                                                                    | U                                 |
| 1                   | V In 239                    | AC Volts in.                         | ME: 000-300<br>FD: 000-500                                                                                                    | S                                 |
| 2                   | V Out 120                   | AC Volts out.                        | 000-300                                                                                                    | S                                 |
| 3 (ME Units)        | Reserved.                   |                                      |                                                                                                    |                                   |
| 3 (FD Units)        | I In 009.1                  | AC Line Amps In.                     | 000-300                                                                                                    | S                                 |
| 4                   | I Out 006.3                 | AC amps out.                         | 000-300                                                                                                    | S                                 |
| 5                   | VA Out 01517                | Volt-amperes out.                    | 00000-999999                                                                                                    | NC                                |
| 6                   | I Batt 005                  | Battery current.                     | 000-300                                                                                                    | S                                 |
| 7                   | V Batt 051.9                | Battery volts.                       | 000-175                                                                                                    | S                                 |
| 8                   | Freq 59.95 Hz               | Incoming line frequency.             | 00.00-99.99                                                                                                    | NC                                |
| 9                   | RnTm 0005 Min               | Estimated battery runtime remaining. | 0000-9999                                                                                                    | NC                                |
| 10                  | Date May 07                 | System date.                         | 0101-1231                                                                                                    | U                                 |
| .(11)               | Amb Temp 023C               | Ambient temperature.                 | 000-999 (°C)                                                                                                    | NC                                |
| 12                  | HS Temp 036C                | Heatsink temperature.                | 000-999 (°C)                                                                                                    | NC                                |
| 13                  | Reserved.                   |                                      |                                                                                                    |                                   |
| 14                  | ID Number:<br>FD4.3KVA00001 | Serial number.                       | Up to 16 alphanumeric characters (no display if value not entered).                                                                                                    | S                                 |
| 15                  | Model Number<br>FD4.3KVA    | Model Identifier.                    | ME500VA, ME700VA,<br>ME850VA, ME1.15KVA,<br>ME1.4KVA, ME1.8KVA,<br>ME2.1KVA, ME3.1KVA,<br>FD4.3KVA, FD5.3KVA,<br>FD7KVA, FD10KVA,<br>FD12.5KVA, FD18KVA,<br>RE850VA, RE1.15KVA,<br>RE1.4KVA, RE1.8KVA,<br>RE2.1KVA, RE3.1KVA,<br>RD4.3KVA, RD7KVA | NC                                |

| PARAMETER<br>NUMBER | SAMPLE<br>DISPLAY                                                           | DESCRIPTION                                                                                                    | RANGE         | PASSWORD<br>REQUIRED<br>TO<br>CHANGE |
|---------------------|-----------------------------------------------------------------------------|----------------------------------------------------------------------------------------------------|---------------|--------------------------------------|
| 16                  | FullLoad% 050                                                               | Percentage of system load capacity used.                                                                                                    | 000-999       | NC                                   |
| 17                  | Watts 01554                                                                 | Watts.                                                                                                    | 00000-99999   | NC                                   |
| 18                  | PF 1.00<br>(Less than .98: ""<br>will be replaced by<br>Lead, Lag, or Dist) | Power Factor.                                                                                                    | 1.00-0.00     | NC                                   |
| 19                  | VALimit 03000                                                               | VA Limit. (This varies up to the full VA rating of the unit depending on the type and size of load.)                                                                                         | 00000-999999  | NC                                   |
| 20                  | #Pwr Out 0005                                                               | Number of power outages.                                                                                                    | 0000-9999     | NC                                   |
| 21                  | #Ovr Lds 0001                                                               | Number of output overloads.                                                                                                    | 0000-9999     | NC                                   |
| 22                  | Sys Hrs 00027                                                               | Total system ON hours (accumulates whenever power switch is ON).                                                                                                    | 00000-999999  | NC                                   |
| 23                  | InvMin 0015.7                                                               | Number of minutes inverter has run.                                                                                                    | 0000.0-9999.9 | NC                                   |
| 24                  | Inverter Log                                                                | Record of reason for inverter run. (See Log section — Section 309.)                                                                                                    | No range.     | NC                                   |
| 25                  | Alarm Log                                                                   | Record of reason for alarm. (See Log section — Section 309.)                                                                                                    | No range.     | NC                                   |
| 26                  | Reserved.                                                                   |                                                                                                    |               |                                      |
| 27                  | Low Vout 108                                                                | Low volts-out alarm setpoint. (AC voltage<br>out and Low Vout setpoint for that voltage:<br>100 V=90, 110 V=99, 115 V=104, 120<br>V=108, 200 V=180, 220 V=199, 230<br>V=207, 240 V=216.)     | 090-300       | S                                    |
| 28                  | High Vout 130                                                               | High volts-out alarm setpoint. (AC voltage<br>out and High Vout setpoint for that<br>voltage: 100 V=108, 110 V=119, 115<br>V=125, 120 V=130, 200 V=217, 220<br>V=238, 230 V=249, 240 V=260.) | 100-300       | S                                    |
| 29                  | LowBatt 041.0                                                               | Low Battery voltage alarm (shutdown) setpoint.                                                                                                    | 000-175       | NC                                   |
| 30                  | NLBatt 044.0                                                                | Near Low Battery volts setpoint.                                                                                                    | 000-175       | S                                    |
| 31                  | Hi Batt 059.6                                                               | High battery DC setpoint.                                                                                                    | 000-200       | NC                                   |
| 32                  | L RnTm 05 Min                                                               | Low runtime alarm setpoint.                                                                                                    | 00-99         | S                                    |
| 33                  | A Otemp 060C                                                                | Ambient over-temperature (alarm) setpoint.                                                                                                    | 25-60 (°C)    | S                                    |
| 34                  | AT Shdn 070C                                                                | Ambient Temperature shutdown.                                                                                                    | 25-80 (°C)    | S                                    |
| 35                  | S Otemp 095C                                                                | Heatsink over-temperature (alarm) setpoint.                                                                                                    | 050-110       | NC                                   |
| 36                  | Reserved.                                                                   |                                                                                                    |               |                                      |
| 37                  | Reserved.                                                                   |                                                                                                    |               |                                      |
| 38                  | Off Cnt 0000                                                                | Time to off. Entering number starts countdown (in seconds).                                                                                                    | 0000-9999     | U                                    |

| PARAMETER<br>NUMBER                                 | SAMPLE<br>DISPLAY | DESCRIPTION                                                                                                    | RANGE                        | PASSWORD<br>REQUIRED<br>TO<br>CHANGE |
|-----------------------------------------------------|-------------------|----------------------------------------------------------------------------------------------------|------------------------------|--------------------------------------|
| 39                                                  | EPO D1y 0020      | Delay (in seconds) before Remote<br>Emergency Power off shuts down protected<br>equipment. If parameter 48 is EPO Rst, this<br>will only function if EPO Rst is set to<br>1>Yes. If parameter 48 is EPO Mode,<br>parameter 39 will work if parameter 48 is<br>set to 1 or 2.                                                                                                    | 0001-9999                    | S                                    |
| 40                                                  | NVVers 06.10      | Software version.                                                                                                    | 00.00-99.99                  | NC                                   |
| 41                                                  | Model Indx 09     | Model index code. 1=500VA, 2=700VA,<br>3=850VA, 4=1.15KVA, 5=1.4KVA,<br>6=1.8KVA, 7=2.1KVA, 8=3.1KVA,<br>9=4.3KVA, 10=5.3KVA, 11=7KVA,<br>12=10KVA, 13=12.5KVA, 14=18KVA                                                                                                    | 01-14                        | NC                                   |
| 42                                                  | ARst Time 001     | Auto restart time after lowbat (in minutes).                                                                                                    | 000-255                      | NC                                   |
| 43                                                  | XferDly 05Sec     | Transfer delay; time to delay before transferring to line when line returns.                                                                                                    | 03-99                        | S                                    |
| 44                                                  | AutoRst 1>Yes     | Automatic Restart after a shutdown due to<br>a low battery condition. 1>Yes, Restart,<br>2>No, do not Restart.                                                                                                    | 1>Yes or 2>No                | S                                    |
| 45                                                  | AC ShDn 1>Yes     | AC Shutdown. Shuts down on low AC output when set to 1>Yes.                                                                                                    | 1>Yes or 2>No                | NC                                   |
| 46                                                  | ExBnOut 1>Yes     | Extended Brownout. If 1>Yes, brownout<br>voltage level will be reduced as UPS load<br>variations permit. This maintains output<br>voltage regulation and reduces battery<br>runtime and prolongs battery life.                                                                                                    | 1>Yes or 2>No                | S                                    |
| 47                                                  | AltSetup 0        | Alternate Setup. This permits selection of<br>alternate setups for some parameters.<br><b>Contact BEST's Technical Support</b><br><b>before attempting to change.</b>                                                                                                    | 0-7                          | S                                    |
| 48 (with 6.07<br>and 7.05-7.06<br>software)         | EPO Rst 2>No      | Remote Emergency Power Off Restart.                                                                                                    | 1>Yes or 2>No                | S                                    |
| 48 (with 6.08<br>or 7.07 and<br>higher<br>software) | EPO Mode 0        | Remote Emergency Power Off shutdown<br>and restart. Three settings: 0>No delay<br>before shutdown when REPO is activated.<br>1>Shutdown after number of seconds in<br>parameter 39. If AC line is present and<br>REPO signal is removed, unit restarts in 60<br>seconds (see page 4). 2>When UPS runs<br>on inverter, shutdown after number of<br>seconds in parameter 39. If AC line is<br>present and REPO signal is removed, unit<br>restarts in 60 seconds (see page 4). | 0-2                          | S                                    |
| 49                                                  | VinNom 240        | AC input voltage (nominal).                                                                                                    | ME: 100-380<br>FD: 0100-0500 | NC                                   |

| PARAMETER<br>NUMBER                                    | SAMPLE<br>DISPLAY        | DESCRIPTION                                                                                                    | RANGE                      | PASSWORD<br>REQUIRED<br>TO<br>CHANGE |
|--------------------------------------------------------|--------------------------|----------------------------------------------------------------------------------------------------|----------------------------|--------------------------------------|
| 50                                                     | VoutNom 240              | AC output voltage (nominal).                                                                                                    | 100-240                    | NC                                   |
| 51                                                     | BrownoutV 190            | Full load AC input voltage setpoint at<br>which inverter starts. (100=79, 110=87,<br>115=91, 120=95, 200=158, 208=165,<br>220=175, 230=182, 240=190.) | 075-240                    | S                                    |
| 52                                                     | Lo Freq 59.50<br>(49.50) | Low frequency inverter start point.                                                                                                    | 57-60                      | S                                    |
| 53                                                     | Hi Freq 60.50<br>(50.50) | High frequency inverter start point.                                                                                                    | 60-63                      | S                                    |
| 54-55 (with<br>6.01-6.08 and<br>7.01-7.08<br>software) | Reserved.                |                                                                                                    |                            |                                      |
| 54 (with 6.10<br>or 7.09 and<br>higher<br>software)    | Max ACVI                 | Maximum AC Volts in.                                                                                                    | 000-500                    | NC                                   |
| 55 (with 6.10<br>or 7.09 and<br>higher<br>software)    | Min ACVI                 | Minimum AC Volts in.                                                                                                    | 000-500                    | NC                                   |
| 56                                                     | Freq Delay 2             | Time that frequency must be bad (in 1/6 second intervals) before frequency detect switchover occurs.                                                  | 1-9                        | S                                    |
| 57                                                     | Glitch Cnt1 2            | Glitch count; number of bad line samples<br>before inverter is activated. Line samples<br>occur 32 times per half-cycle.                              | 1-5                        | S                                    |
| 58 (with 6.01-<br>6.07 and 7.01-<br>7.06 software)     | Reserved.                |                                                                                                    |                            |                                      |
| 58 (with 6.08<br>and 7.07 and<br>higher<br>software)   | RTL Mode 0               | Return to Line. <b>Call BEST's Technical</b><br><b>Support at 800-356-5737 before</b><br><b>attempting to change this parameter.</b>                  | 0-1                        | S                                    |
| 59                                                     | Line Delt1 25            | Sensitivity of line monitoring system.                                                                                                    | 05-99                      | S                                    |
| 60                                                     | Line Delt2 40            | Sensitivity of line monitoring system.                                                                                                    | 05-99                      | S                                    |
| 61                                                     | V Reftbl 234             | Programmed RMS voltage of filtered line<br>input. Calibrated with input at brownout<br>voltage.                                                       | ME: 000-300<br>FD: 000-500 | S                                    |
| 62                                                     | EBrownotV 167            | Extended Brownout Voltage. Point unit will brownout at, depending on percent of load.                                                                 | ME: 075-240<br>FD: 075-400 | NC                                   |
| 63                                                     | Reserved.                |                                                                                                    |                            |                                      |
| 66                                                     | Reserved (FD Units).     |                                                                                                    |                            |                                      |

| PARAMETER<br>NUMBER                                                                               | SAMPLE<br>DISPLAY | DESCRIPTION                                                                                                    | RANGE                        | PASSWORD<br>REQUIRED<br>TO<br>CHANGE |
|---------------------------------------------------------------------------------------------------|-------------------|----------------------------------------------------------------------------------------------------|------------------------------|--------------------------------------|
| 67 (ME Units)                                                                                     | Parity 0          | RS232 communication port parity.<br>0=None, 1=Odd, 2=Even.                                                                                                    | 0-2                          | S                                    |
| 67 (FD Units)                                                                                     | Reserved.         |                                                                                                    |                              |                                      |
| 68                                                                                                | InvTest 1>Yes     | Determines if unit runs automatic inverter test.                                                                                                    | 1>Yes or 2>No                | S                                    |
| 69                                                                                                | TestRate 1440     | Number of minutes between automatic inverter tests.                                                                                                    | 0001-9999                    | S                                    |
| 71                                                                                                | TestPhas 0100     | Current inverter test phase.                                                                                                    | ME: 1280-3200<br>FD: 005-100 | NC                                   |
| 72                                                                                                | I Batt Pk 000     | Instantaneous peak battery current.                                                                                                    | 000-999                      | NC                                   |
| 73                                                                                                | Peak 1 0154       | Inverter test peak current.                                                                                                    | 0000-9999                    | NC                                   |
| 74                                                                                                | Peak 2 0145       | Inverter test peak current.                                                                                                    | 0000-9999                    | NC                                   |
| 75 (ME units<br>with 7.05 or<br>higher<br>software; FD<br>units with 6.06<br>or 6.07<br>software) | AlmMask1 255      | Alarm Mask #1. This disables or enables<br>alarms A-H. All alarms are enabled if 255<br>is entered. Contact BEST's Technical<br>Support before changing.                                                      | 000-255                      | S                                    |
| 75 (FD units<br>with 6.08 and<br>higher<br>software)                                              | Alarm Enables     | Alarm Enable. This enables or disables all<br>alarms. For programming instructions, see<br>TIP 502.                                                                                                    | 1-2                          | S                                    |
| 76 (ME units<br>with 7.05 or<br>higher<br>software; FD<br>units with 6.06<br>or 6.07<br>software) | AlmMask2 255      | Alarm Mask #2. This disables or enables<br>alarms I-P. All alarms enabled if 255<br>entered. Contact BEST's Technical Support<br>before changing.                                                             | 000-255                      | S                                    |
| 76 (FD units<br>with 6.08 and<br>higher<br>software)                                              | Relay Control     | Relay Control. This parameter controls the function of the relay board option. See TIP 415 for more information.                                                                                              | 00-35                        | S                                    |
| 77 (ME Units)                                                                                     | Wordsize 8        | RS232 communication port word size.                                                                                                    | 7-8                          | S                                    |
| 77 (FD Units)                                                                                     | Reserved.         |                                                                                                    |                              |                                      |
| 78                                                                                                | Baud 2>1200       | Communication rate used by RS232 port.                                                                                                    | 1-4                          | S                                    |
| 79                                                                                                | ConMde 1>Norm     | Console mode. 1>Norm, normal operation.<br>2>No AM, no auto message. 3>No EB, No<br>Echo Back. See F command characters 70<br>and 71. 4>SndF: sends F command string<br>every 15 seconds (also acts like 3>). | 1-4                          | S                                    |

| PARAMETER<br>NUMBER | SAMPLE<br>DISPLAY | DESCRIPTION                                                                        | RANGE         | PASSWORD<br>REQUIRED<br>TO CHANGE |
|---------------------|-------------------|------------------------------------------------------------------------------------|---------------|-----------------------------------|
| 80                  | CtlPswd 2>No      | Determine if USER password needed to<br>execute SMODE (mode-changing)<br>commands. | 1>Yes or 2>No | S                                 |
| 81                  | # Bad PW 0000     | Number of bad passwords.                                                           | 0000-9999     | NC                                |
| 82 (ME Units)       | Stopbits 1        | RS232 communication port stopbits.                                                 | 1-2           | S                                 |
| 82 (FD Units)       | Reserved.         |                                                                                    |               |                                   |
| 84                  | BattCap 0031      | Battery capacity in AH (Ampere Hours).                                             | 00005-99999   | S                                 |
| 85                  | BTT 060           | Amount of time unit operates on battery during battery test.                       | 010-600       | NC                                |
| 86                  | BattTst 1>Yes     | Determines whether battery test operates.                                          | 1>Yes or 2>No | S                                 |
| 87                  | IntrvlDays 30     | Number of days between battery tests.                                              | 01-30         | S                                 |
| 88                  | RnTm Alm 0005     | Full load battery test alarm setpoint.<br>Number changes with model and battery.   | 0005-9999     | S                                 |
| 89                  | FctrAlm 00027     | Runtime required at current load to meet full load runtime alarm setpoint.         | 00000-999999  | NC                                |
| 90                  | BTRT 2052 Min     | Runtime at the end of last battery test.                                           | 0000-9999     | NC                                |
| 91                  | Reserved.         |                                                                                    |               |                                   |
| 92                  | CFACVI 07535      | Calibration factor, AC volts in.                                                   | 00000-599999  | NC                                |
| 93                  | CFACVO 06106      | Calibration factor, AC volts out.                                                  | 00000-599999  | NC                                |
| 94 (ME Units)       | Reserved.         |                                                                                    |               |                                   |
| 94 (FD Units)       | CFACAI 17712      | Calibration factor, AC current input.                                              | 00000-59999   | NC                                |
| 95                  | CFACAO 08602      | Calibration factor, AC amps out.                                                   | 00000-59999   | NC                                |
| 96                  | CFDCV 11237       | Calibration factor, DC (battery) volts.                                            | 00000-59999   | NC                                |
| 97                  | CFDCA 10240       | Calibration factor, DC (battery) amps.                                             | 00000-59999   | NC                                |
| 98                  | CFREF 08552       | Calibration factor, RMS voltage of filtered line input.                            | 00000-59999   | NC                                |
| 99                  | Reserved.         |                                                                                    |               |                                   |

### Appendix C: Sample Printouts in Response to Terminal or Computer (Console) Commands

#### =>S

Status - Model # FD4.3KVA - Unit ID "FD4.3KVA00001" - May 07, 08:53:37

SysMode: Auto STATUS: Ready Aud Alm: Enabled Inverter: Off

Alarms(s)-None

| 1 V In           | 239        | 31 Hi Batt     | 059.6  | 67 Reserved      |          |
|------------------|------------|----------------|--------|------------------|----------|
| 2 V Out          | 120        | 32 L RnTm      | 05 Min | 68 InvTest       | 1>Yes    |
| 3 I In           | 009.1      | 33 A Otemp     | 060C   | 69 TestRate      | 1440     |
| 4 I Out          | 006.3      | 34 AT Shdn     | 070C   | 71 TestPhas      | 0100     |
| 5 VA Out         | 01517      | 35 S Otemp     | 095C   | 72 I Batt Pk     | 000      |
| 6 I Batt         | 005        | 36 Reserved    |        | 73 Peak 1        | 0154     |
| 7 V Batt         | 051.9      | 37 Reserved    |        | 74 Peak 2        | 0145     |
| 8 Freq           | 59.95 Hz   | 38 Off Cnt     | 0000   | 75 Alarm Enables |          |
| 9 RnTm           | 0005 Min   | 39 EPO Dly     | 0020   | 76 Relay Control |          |
| (11). Amb Temp   | 023C       | 40 NVVers      | 06.10  | 77 Reserved      |          |
|                  |            | 41 Model Indx  | 09     | 78 Baud          | 2>1200   |
| Parameters-May 0 | 7, 8:53:41 | 42 ARst Time   | 001    | 79 ConMde        | 1>Norm   |
|                  |            | 43 XferDly     | 05Sec  | 80 CtlPswd       | 2>No     |
| 12 HS Temp       | 036C       | 44 AutoRst     | 1>Yes  | 81 # Bad PW      | 0000     |
| 13 Reserved      |            | 45 AC ShDn     | 1>Yes  | 82 Reserved      |          |
| 14 ID Number:    |            | 46 ExBnOut     | 1>Yes  | 84 BattCap       | 0031     |
| FD4.3KVA00001    |            | 47 AltSetup    | 0      | 85 BTT           | 060      |
| 15 Model Number  |            | 48 EPO Mode    | 0      | 86 BattTst       | 1>Yes    |
| FD4.3KVA         |            | 49 VinNom      | 240    | 87 IntrvlDays    | 30       |
| 16 FullLoad%     | 050        | 50 VoutNom     | 120    | 88 RnTm Alm      | 0005     |
| 17 Watts         | 01554      | 51 BrownoutV   | 190    | 89 FctrAlm       | 00027    |
| 18 PF            | 1.00       | 52 Lo Freq     | 59.50  | 90 BTRT          | 2052 Min |
| 19 VA Limit      | 03000      | 53 Hi Freq     | 60.50  | 91 Reserved      |          |
| 20 #Pwr Out      | 0005       | 54 Max ACVI    |        | 92 CFACVI        | 07535    |
| 21 #Ovr Lds      | 0001       | 55 Min ACVI    |        | 93 CFACVO        | 06106    |
| 22 Sys Hrs       | 00027      | 56 Freq Delay  | 2      | 94 CFACAI        | 17712    |
| 23 InvMin        | 0015.7     | 57 Glitch Cnt1 | 2      | 95 CFACAO        | 08602    |
| 24 Inverter Log  |            | 58 RTL Mode    | 0      | 96 CFDCV         | 11237    |
| 25 Alarm Log     |            | 59 Line Delt1  | 25     | 97 CFDCA         | 10240    |
| 26 Reserved      |            | 60 Line Delt2  | 40     | 98 CFREF         | 08552    |
| 27 Low Vout      | 108        | 61 V Reftbl    | 234    | 99 Reserved      |          |
| 28 Hi Vout       | 130        | 62 EBrownotV   | 167    |                  |          |
| 29 LowBat        | 041.0      | 63 Reserved    |        |                  |          |
| 30 NLBatt        | 044.0      | 66 Reserved    |        |                  |          |

## **Appendix D: Format of Data Output in Response to "F" Command**

The "F" command directs the UPS unit to output system status and metering information in a fixed format. This information is suitable for incorporation into host system software, without any text or punctuation. The data string consists of a  $\langle cr \rangle \langle lf \rangle$  sequence, followed by 80 ASCII characters representing 40 hexadecimal bytes of information. The format of the data is as listed:

| <b>Characters</b> | #Bytes      | Description                                                                                                    |  |  |
|-------------------|-------------|----------------------------------------------------------------------------------------------------|--|--|
| header            | n/a         | <cr><lf> or <odh><oah> sequence</oah></odh></lf></cr>                                                                                                    |  |  |
| 0-1               | 1           | Month (BCD, 01-12 valid)                                                                                                    |  |  |
| 2-3               | 1           | Day (BCD, 01-31 valid)                                                                                                    |  |  |
| 4-5               | 1           | Hours (BCD, 00-23 valid)                                                                                                    |  |  |
| 6-7               | 1           | Minutes (BCD, 00-59 valid)                                                                                                    |  |  |
| 8-9               | 1           | Seconds (BCD, 00-59 valid)                                                                                                    |  |  |
| 10-11             | 1           | System Mode (BCD, 00-03 valid)<br>00=Off<br>01=Auto<br>02=Line Conditioning<br>03=Inverter Run                                                                    |  |  |
| 12-13             | 1           | Reserved for future use.                                                                                                    |  |  |
| 14-15             | 1           | Audible Alarm Mode (BCD, 00-01 valid)<br>00=Off<br>01=On                                                                                                    |  |  |
| 16-17             | 1           | Inverter Status (BCD, 00-01 valid)<br>00=Off<br>01=On                                                                                                    |  |  |
| 18-19             | 1           | Charger on or off (BCD, 00-01 valid)<br>00=Off<br>01=On                                                                                                    |  |  |
| 20-21             | 1           | Alarm Status Register 1 (bit-mapped, 1=true)                                                                                                    |  |  |
|                   | Bit Positio | Alarm Condition   5 4 3 2 1 0   Low Battery   Near Low Battery   High Battery   Low Runtime Left   Low AC Out   High AC Out   Output Overload   High Ambient Temp |  |  |

1

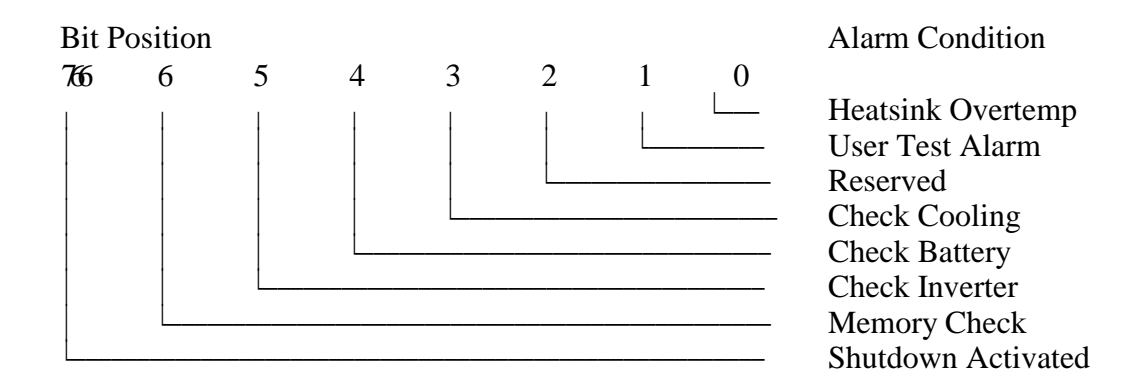

| 24-27 | 2 | AC Volts In (BCD, 0000-9999                                                                                                    | valid)                                                                                                    |  |  |
|-------|---|----------------------------------------------------------------------------------------------------|----------------------------------------------------------------------------------------------------|--|--|
| 28-31 | 2 | AC Volts Out (BCD, 0000-999                                                                                                    | AC Volts Out (BCD, 0000-9999 valid)                                                                                                    |  |  |
| 32-35 | 2 | Reserved [FD: AC Line Curren                                                                                                   | Reserved [FD: AC Line Current In (BCD, 0000-9999 valid)]                                                                                                    |  |  |
| 36-39 | 2 | AC Amps Out (BCD, 0000-99<br>Decimal point implied at xxx.»                                                                    | AC Amps Out (BCD, 0000-9999 valid)<br>Decimal point implied at xxx.x                                                                                                    |  |  |
| 40-45 | 3 | Output Load VA (BCD, 00000                                                                                                    | Output Load VA (BCD, 000000-9999999 valid)                                                                                                    |  |  |
| 46-49 | 2 | DC (Battery) Amps (BCD, 000                                                                                                    | DC (Battery) Amps (BCD, 0000-9999 valid)                                                                                                    |  |  |
| 50-53 | 2 | DC (Battery) Volts (BCD, 000<br>Decimal point implied at xxx.                                                                  | 0-9999 valid)<br>x                                                                                                    |  |  |
| 54-57 | 2 | Frequency (Hz) (BCD, 0000-9<br>Decimal point implied at xx.xx                                                                  | Frequency (Hz) (BCD, 0000-9999 valid)<br>Decimal point implied at xx.xx                                                                                                    |  |  |
| 58-61 | 2 | Runtime Min. Remaining (BC                                                                                                    | D, 0000-9999 valid)                                                                                                    |  |  |
| 62-65 | 2 | Ambient Temp. (C) (BCD, 000                                                                                                    | Ambient Temp. (C) (BCD, 0000-9999 valid)                                                                                                    |  |  |
| 66-69 | 2 | Reserved for future use.                                                                                                    |                                                                                                    |  |  |
| 70-71 | 1 | Command Error Flag for Co<br>suppresses prompts, character e<br>Characters 70 and 71 will help<br>following numbers may appear | Command Error Flag for ConMde (Console Mode). 3>No EB or no echo back; suppresses prompts, character echo, auto messages, error messages, and carriage returns. Characters 70 and 71 will help indicate mistakes in absence of other indicators. The following numbers may appear: |  |  |
|       |   | 01=Invalid command<br>02=Parameters required<br>03=No parameters allowed<br>04=Invalid # of parameters                         | 05=Invalid parameters (out of range)<br>06=Password required<br>00=No error made<br>10=Invalid password                                                                                                    |  |  |

72-73 1 Reserved for future use.

| 74-77 2 | Software Version #. |
|---------|---------------------|
|---------|---------------------|

78-791Checksum Byte (Hexadecimal, 00-FF valid). Equal to the 2's complement hex sum,<br/>without carry, of the preceding 39 two-digit hexadecimal numbers. Note: If you sum the<br/>values of all 40 two-digit hexadecimal numbers without carry you should obtain 00.

### **Appendix E: Sample BASIC Terminal Emulation Program for Communicating with the UPS**

The BASIC program listed below allows an IBM PC to emulate a dumb terminal so that the computer may communicate with the UPS. It was written for the IBM PC and should work on any IBM PC or compatible. To use it, simply connect a cable from the COM1: port of your computer to the UPS as described in Section 300 of this Technical Information Publication. Turn the UPS and the computer on, enter the program into the computer and run it.

Some comments follow the program in case you wish to make any modifications to it. Additional help can be found in the communications appendix to the IBM BASIC manual.

10 REM Program to communicate with the FERRUPS 20 REM 30 SCREEN 0,0: WIDTH 80: CLS 40 KEY OFF:LOCATE 25.1 50 PRINT "FERRUPS COMMUNICATIONS PROGRAM-hit ESC to exit" 60 LOCATE 1,1,1: PRINT "Enter the command HELP for a menu" 70 OPEN "COM1:1200,N,8,1,CS,DS" AS #1 80 PRINT #1,"" 100 A\$=INKEY\$: IF A\$="" THEN 120 110 IF A\$=CHR\$(27) THEN 990 ELSE PRINT #1,A\$; 120 IF EOF(1) THEN 100 130 A\$=INPUT\$(LOC(1),#1) 140 B\$=CHR\$(10): C\$=" ":GOSUB 200 REM Replace line feeds by spaces 150 B\$=CHR\$(8): C\$=CHR\$(29):GOSUB 200 REM Replace back spaces by cursor lefts 160 PRINT A\$: 180 GOTO 100 200 P%=0 210 P%=INSTR(P%+1,A\$,B\$) 220 IF P%>0 THEN MID\$(A\$,P%,1)=C\$:GOTO 210 230 RETURN 990 CLOSE: KEY ON

Some comments:

- 1. Note the use of the "DS" and "CS" options in the OPEN statement of line 70. This inhibits testing of the DSR and CTS lines from the FERRUPS unit. This is necessary since the UPS does not make use of these lines.
- 2. Because of the way the BASIC PRINT statement works, to preserve the screen display it was necessary to strip out or make substitutions for the line-feeds and back-spaces in the strings being received from the UPS. Hence lines 140 and 150, and the subroutine at line 200.

### Index

A or ALARM, 9 AC amps out, 22 AC Shutdown, 24 AC Volts, 22 Access, 22 AHELP, 9 Alarm, 2, 13 Alarm condition, 15 Alarm log, 13, 23 Alarm Signal Contacts, 3 ALOG. 9 Alphanumeric data, 7 Amb Temp, 22 Ambient Temperature, 22, 24 ASCII, 7 ATEST, 9 Auto message, 27 AUTOLOG, 9 Automatic Restart, 24

BASIC PRINT, 32 BASIC Terminal Emulation Program, 32 Battery capacity, 27 Battery current, 22 Battery test, 27 Battery volts, 22 BAUD, 7, 27 BAUD RATE, 7, 16 Brownout, 24 Brownout Voltage, 25 Burglar alarm, 15

CABLE, 5 Calibration Factor, 27 Changing Baud Rate, 16 Chassis ground, 5 CLRPW, 10 Code, 12, 13 Command Processor prompt, 7 Communications Port, 3 Communications Port Pin Descriptions, 3 Computer, 3 Console Prompts and Commands, 8 Contents Index, 1 Control, 12 Control, 12 Control Panel, 14 D or DISPLAY, 10 Data string, 29 Date, 22 DATE or TIME, 10 DB25, 6 DB9, 6 DTR, 7 Duplex Communications, 2

Echo Back, 27 Emergency shutdown switch, 4 EnviroCom, 2, 15 Environmental monitoring, 2 Exiting the communications program, 8

F, 10 Fixed format, 29 Freq, 22 Frequency, 22, 25 "F" command, 29

Glitch count, 25

H or HELP, 10 Heatsink, 22, 24 Help Menu, 8, 22 High battery, 23 HS Temp, 22

I Batt, 22 I or IDENTIFY, 10 I Out, 22 ID Number, 22 ILOG, 10 Inverter, 2, 3, 12, 23 Inverter Log, 12, 23 Inverter On Signal Contacts, 3 Inverter test, 26 ITEST, 10

L or LOG, 10 Level, 5 Line Amps In, 22 Line frequency, 22 Load, 23 Low Battery, 23 Lowercase, 7, 8

Model, 23 Model Index. 24 Model Number, 23 MODEM, 6, 7 MSB, 7 OFF [<time>], 10 Overloads, 23 Over-temperature, 24 Ovr Lds, 23 P or PARAM, 11 Parameters, 11, 12 Password, 8, 12, 22, 27 Password Information, 12 Password level, 7 Password levels, 12 Passwords, 8, 22 Personal computer, 2 Power outages, 23 PR or PROGRAM, 11 Program, 12 Pwr Out, 23 PW[<n>], 11 **RCP**, 2 Relay contacts, 2, 3 Remote control panel, 2 Remote Emergency Power Off, 2, 4 REPO, 2 RnTm, 22 RS232, 5, 26, 27 RS232 communication, 2 Runtime, 22 RxD, 7 S or STATUS, 11 Sample Printouts, 28 Serial communication, 2 Serial interface card, 7 Serial number, 22 Service Password, 8, 11, 12, 22 Shielded cable, 5 SHUTUP, 11 Signal ground, 5 SMODE [<mode>], 11 Smoke alarm, 15 Software handshake, 8 Software version, 24

Status lights, 14 Sys Hrs, 23 System mode, 11

Telephone, 15 Temperature, 15 Terminal, 3 Terminal emulation, 2, 7, 32 Time, 22 Transfer delay, 24 TxD, 7

UNSHUTUP, 11 Uppercase, 7, 8 User Password, 8, 11, 12, 22

V Batt, 22 VA Out, 22 VA rating, 23 VALimit, 23 Video terminal, 2 Volt-amperes out, 22

Watts, 23